## Installation PN Handwerk

Um Probleme bei der Installation zu vermeiden, sollten Sie vor der Installation alle auf Ihrem Computer geöffneten Programme schließen. Sie benötigen für die Installation Administratorrechte sowie eine funktionierende Internetverbindung

Starten Sie das Setup PNSetup365\_2021\_64.exe mit einen Doppelklick.

Wenn Sie bereits Microsoft Office in der 32 Bit Variante installiert haben, verwenden Sie **PNSetup365\_2021\_32.** 

Befolgen Sie die Schritte am Bildschirm.

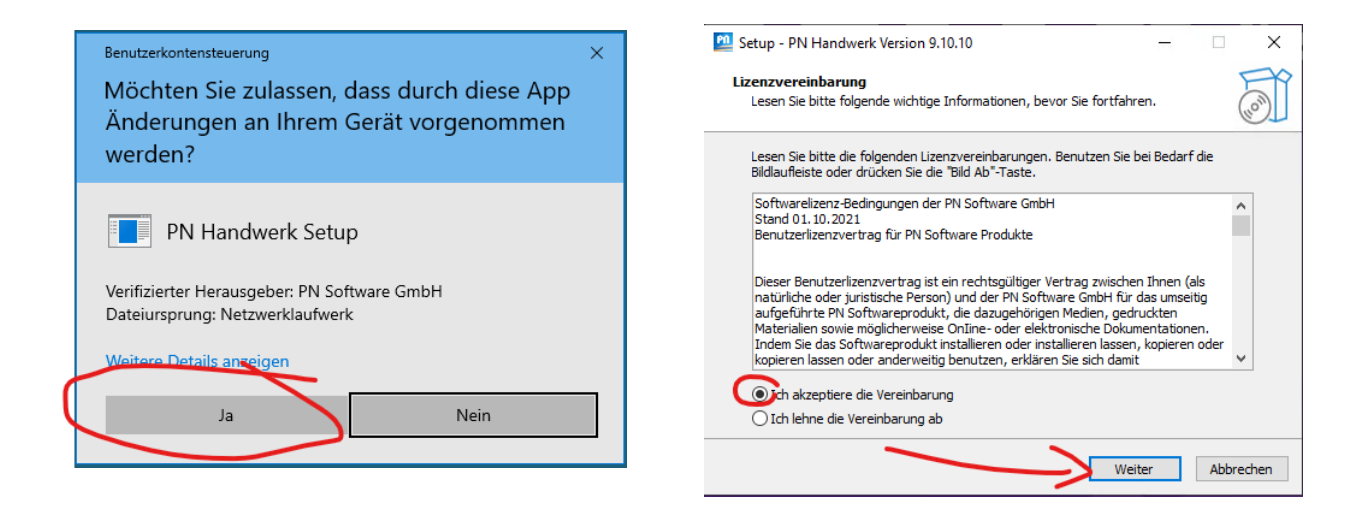

| 🔯 Setup - PN Handwerk Version 9.10.10                                                                    | -           |              | ×     |
|----------------------------------------------------------------------------------------------------|-------------|--------------|-------|
| Ziel-Ordner wählen<br>Wohin soll PN Handwerk installiert werden?                                         |             |              | (III) |
| Das Setup wird PN Handwerk in den folgenden Ordner in:                                                   | stallieren. |              |       |
| Klicken Sie auf "Weiter", um fortzufahren. Klicken Sie auf "Durchsu<br>anderen Ordner auswählen möchten. | chen", fa   | lls Sie eine | en    |
| C:\PNSoftware                                                                                            | Durchs      | suchen       |       |
|                                                                                                    |             |              |       |
|                                                                                                    |             |              |       |
|                                                                                                    |             |              |       |
| Mindestens 3,62 GB freier Speicherplatz ist erforderlich.                                                |             |              |       |
| Zurück                                                                                                   | iter        | Abbre        | echen |
|                                                                                                    |             |              |       |

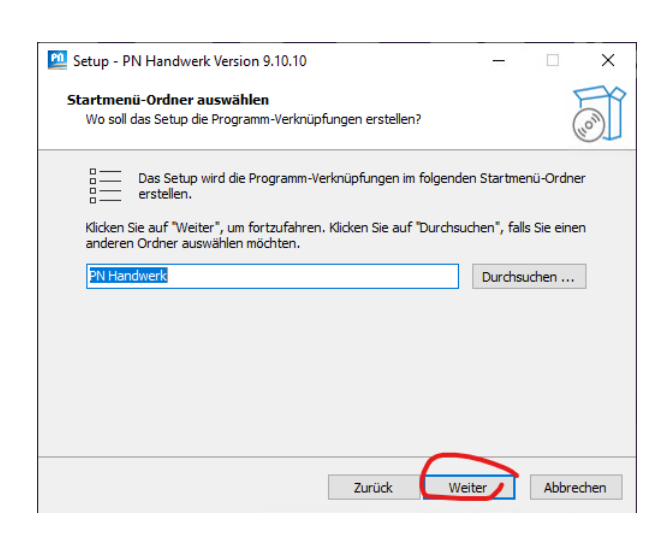

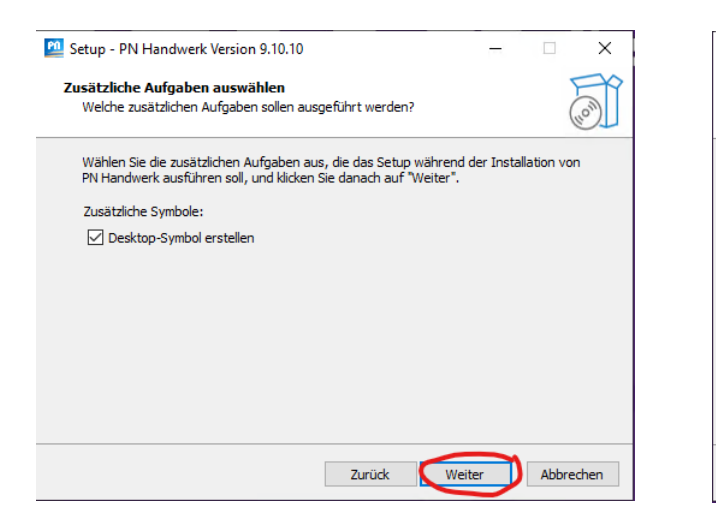

| 💯 Setup - PN Handwerk Version 9.10.10                                                                                            | -       |         | ×    |
|----------------------------------------------------------------------------------------------------|---------|---------|------|
| Bereit zur Installation.<br>Das Setup ist jetzt bereit, PN Handwerk auf Ihrem Computer zu instal                                 | ieren.  | (       | (0)  |
| Klicken Sie auf "Installieren", um mit der Installation zu beginnen, oder<br>um Ihre Einstellungen zu überprüfen oder zu ändern. | auf "Zu | ırück", |      |
| Ziel-Ordner:<br>C:\PNSoftware                                                                                                    |         |         | ,    |
| Startmenü-Ordner:<br>PN Handwerk                                                                                                 |         |         |      |
| Zusätzliche Aufgaben:<br>Zusätzliche Symbole:<br>Desktop-Symbol erstellen                                                        |         |         |      |
| ٢                                                                                                    |         | >       | ,    |
| Zurück                                                                                                    | en      | Abbre   | chen |

Im Bedarfsfall wird die Microsoft Access Runtime installiert.

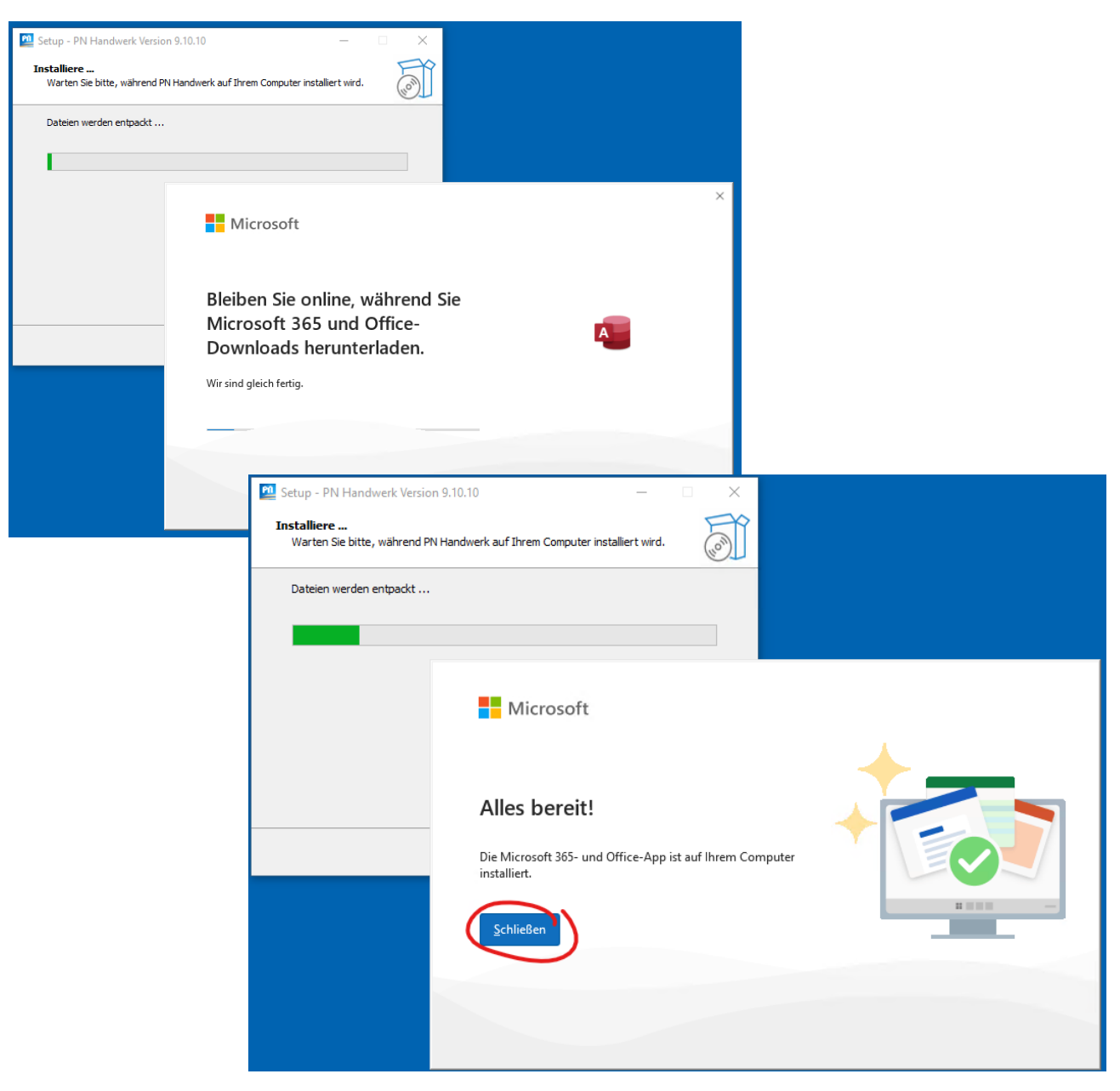

Danach folgt der ODBC-Treiber für MySQL.

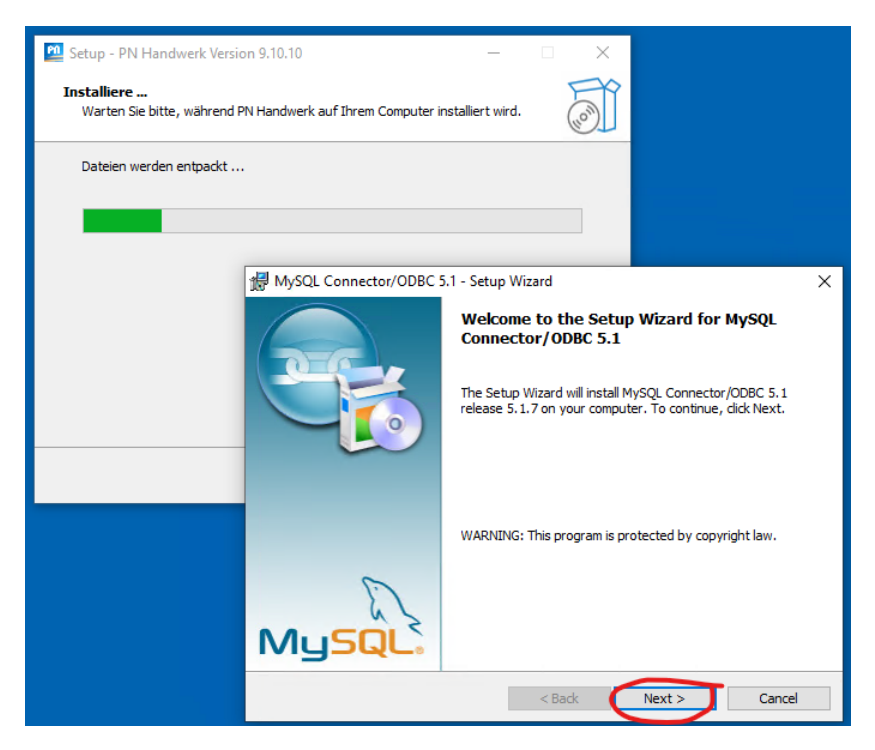

| Mandwerk Version 9.10.1                           | 0 –                                                                                                    |
|---------------------------------------------------|----------------------------------------------------------------------------------------------------|
| Installiere<br>Warten Sie bitte, während PN Handv | verk auf Ihrem Computer installiert wird.                                                                                 |
| Dateien werden entpackt                           |                                                                                                    |
|                                                   |                                                                                                    |
| 🛃 My                                              | /SQL Connector/ODBC 5.1 - Setup Wizard X                                                                                  |
| Setu<br>Ch                                        | up Type noose the setup type that best suits your needs.                                                                  |
| Ple                                               | ease select a setup type.                                                                                                 |
| •                                                 | Orypical           Common program features will be installed. Recommended for general use.                                |
| C                                                 | ) Complete                                                                                                    |
|                                                   | All program features will be installed. (Requires the most disk space.)                                                   |
| c                                                 | Custom Choose which program features you want installed and where they will be installed. Recommended for advanced users. |
|                                                   | < Back Next > Cancel                                                                                                    |

| Setup - PN Handwerk Version                        | n 9.10.10 — 🗆 🗙                                                                                                   |
|----------------------------------------------------|----------------------------------------------------------------------------------------------------|
| <b>Installiere</b><br>Warten Sie bitte, während P№ | N Handwerk auf Ihrem Computer installiert wird.                                                                   |
| Dateien werden entpackt                            |                                                                                                    |
|                                                    |                                                                                                    |
| [                                                  | 🛃 MySQL Connector/ODBC 5.1 - Setup Wizard 🛛 🛛 🗙                                                                   |
|                                                    | Ready to Install the Program                                                                                      |
|                                                    | The wizard is ready to begin installation.                                                                        |
|                                                    | If you want to review or change any of your installation settings, dick Back. Click Cancel to<br>exit the wizard. |
|                                                    | Current Settings:                                                                                                 |
|                                                    | Setup Type:                                                                                                    |
|                                                    | Typical                                                                                                    |
|                                                    | Destination Folder:                                                                                               |
|                                                    |                                                                                                    |
|                                                    |                                                                                                    |
|                                                    |                                                                                                    |
|                                                    | ,                                                                                                    |
|                                                    | < Back Install Cancel                                                                                             |

| 💯 Setup - PN Handwerk Versio               | on 9.10.10                       | - 🗆 ×                                                                             |                                  |
|--------------------------------------------|----------------------------------|-----------------------------------------------------------------------------------|----------------------------------|
| Installiere<br>Warten Sie bitte, während P | N Handwerk auf Ihrem Computer in | nstalliert wird.                                                                  |                                  |
| Dateien werden entpackt                    |                                  |                                                                                   |                                  |
|                                            |                                  |                                                                                   |                                  |
|                                            | 🛃 MySQL Connector/ODBC           | 5.1 - Setup Wizard                                                                | ×                                |
|                                            |                                  | Wizard Completed<br>Setup has finished installing M<br>Finish to exit the wizard. | IYSQL Connector/ODBC 5, 1, Click |
|                                            | MySQL.                           |                                                                                   | •                                |
|                                            |                                  | < Back                                                                            | Finish Cancel                    |

Am Ende des Setups können Sie PN Handwerk direkt starten.

| 💁 Setup - PN Handwerk Version 9.10.10 — 🗌 🗙                                               | 🔯 Setup - PN Handwerk Version 9.10.10 — 🗆 🛛 🗡                                                                                                    |
|-------------------------------------------------------------------------------------------|----------------------------------------------------------------------------------------------------|
| Installiere<br>Warten Sie bitte, während PN Handwerk auf Ihrem Computer installiert wird. | Beenden des PN Handwerk<br>Setup-Assistenten                                                                                                    |
| Dateien werden entpackt<br>C:\PNSoftware\HwDaten\Material.mdb                             | Das Setup hat die Installation von PN Handwerk auf Ihrem<br>Computer abgeschlossen. Die Anwendung kann über die<br>installierten Programm-Verknüpfungen gestartet werden.<br>Klicken Sie auf "Fertigstellen", um das Setup zu beenden.<br>PN Handwerk starten<br>PN Handwerk Infomappe ansehen<br>PN Handwerk Dokumentation ansehen |
| Abbrechen                                                                                 | Fertigstellen                                                                                                    |

Beim ersten Start werden Sie nach dem gewünschten Pfad für die Daten gefragt.

Bei PN Handwerk für Meisterschulen, sollten sie den vorgeschlagenen Pfad einfach mit "OK" bestätigen, da in dem vorgeschlagenen Order die Artikeldaten bereits kopiert wurden.

|                    | PN Handwerk Anmelden                                                                                        |  |
|--------------------|----------------------------------------------------------------------------------------------------|--|
| Datei Q Was möchte | hten Sie tun?                                                                                               |  |
|                    |                                                                                                    |  |
|                    | Pfad zu den externen Datenbanken     X                                                                      |  |
|                    | ← → · · ↑ → Dieser PC → Windows (C:) → PNSoftware → HwDaten → · · ♂                                         |  |
|                    | Organisieren 🔻 Neuer Ordner                                                                                 |  |
|                    | Microsoft Access                                                                                            |  |
|                    | OneDrive     Dokumente     28.07.2023 14:48     Dateiordner     Update     28.07.2023 14:45     Dateiordner |  |
|                    | Dieser PC                                                                                                   |  |
|                    | 🧊 3D-Objekte                                                                                                |  |
|                    | Elider Elider                                                                                               |  |
|                    | Desktop                                                                                                    |  |
|                    | 😭 Dokumente                                                                                                 |  |
|                    | ↓ Downloads                                                                                                 |  |
|                    | J Musik                                                                                                    |  |
|                    | Videos                                                                                                    |  |
|                    | i Windows (C:)                                                                                              |  |
|                    | 🛫 daten_p (\\Pnsvi                                                                                          |  |
|                    | 🛫 daten_q (\\Pnsv                                                                                           |  |
|                    |                                                                                                    |  |
|                    | Ordner                                                                                                    |  |
|                    | Tools V OK Abbrechen                                                                                        |  |
|                    |                                                                                                    |  |

Danach werden die Datenbanken angelegt.

| ÷.⊊. ÷                       | PN Handwerk                                       | Anmelden | - | × |
|------------------------------|---------------------------------------------------|----------|---|---|
| Datei Q Was möchten Sie tun? |                                                   |          |   |   |
|                              |                                                   |          |   |   |
|                              |                                                   |          |   |   |
|                              |                                                   |          |   |   |
|                              |                                                   |          |   |   |
|                              | Prife Datenbank     X                             |          |   |   |
|                              |                                                   |          |   |   |
|                              | C. PNOUFI WARE (TWUATEN (AURESSEN. MUD            |          |   |   |
|                              |                                                   |          |   |   |
|                              | 35 %                                              |          |   |   |
|                              | Start: 15:10:25 Restzeit: 00:00:07 Ende: 15:10:36 |          |   |   |
|                              | Moment bitte                                      |          |   |   |
|                              |                                                   |          |   |   |
|                              |                                                   |          |   |   |
|                              |                                                   |          |   |   |

| S - ♂ - ∓<br>Datei O War mõchten Sie tun? | PN Handwerk                                                                      | Anmelden | - | × |
|-------------------------------------------|----------------------------------------------------------------------------------|----------|---|---|
| bater ý was mochten sie tuni:             |                                                                                  |          |   |   |
|                                           |                                                                                  |          |   |   |
|                                           |                                                                                  |          |   |   |
|                                           |                                                                                  |          |   |   |
|                                           |                                                                                  |          |   |   |
|                                           |                                                                                  |          |   |   |
|                                           |                                                                                  |          |   |   |
|                                           | PN Handwerk - Hinweis X                                                          |          |   |   |
|                                           | Programm wurde konvertiert und jetzt zum Speichern der<br>Einstellungen beendet! |          |   |   |
|                                           | ОК                                                                               |          |   |   |
|                                           |                                                                                  |          |   |   |

Am Ende des 1. Starts wird PN Handwerk beendet.

Wenn Sie PN Handwerk danach starten, haben Sie die Möglichkeit das Programm 30 Tage mit allen Funktionen zu Testen.

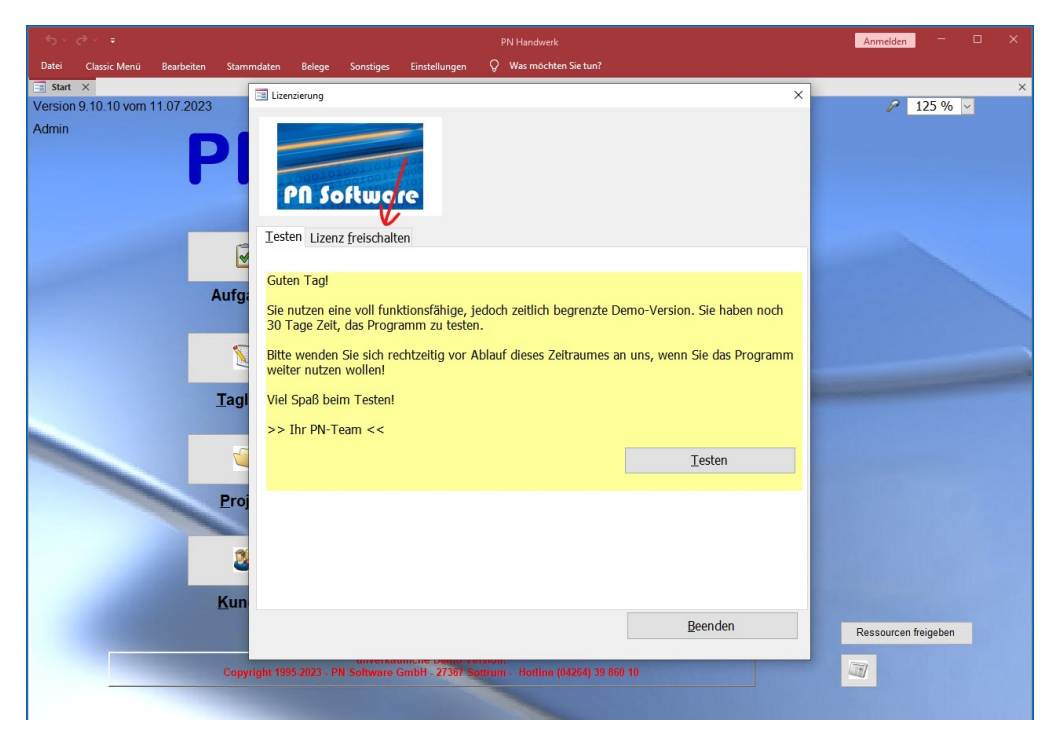

Haben Sie bereits eine Lizenznummer, dann geben Sie diese unter Lizenz freischalten ein und klicken auf "Online freischalten".

| <b>5</b> ×∂×∓       |            |                                      |                                                                                   |                                                                          |                                                                                    |                                  |                                                                                                |                                                                                                    | Anmelden          | - 1       |   |
|---------------------|------------|--------------------------------------|-----------------------------------------------------------------------------------|--------------------------------------------------------------------------|------------------------------------------------------------------------------------|----------------------------------|------------------------------------------------------------------------------------------------|----------------------------------------------------------------------------------------------------|-------------------|-----------|---|
| Datei Classic Menü  | Bearbeiten | Stammdaten                           | Belege                                                                            | Sonstiges                                                                | Einstellungen                                                                      |                                  | Was möchten Sie tun?                                                                           |                                                                                                    |                   |           |   |
| 📑 Start 🛛           |            | 📑 Lizer                              | zierung                                                                           |                                                                          |                                                                                    |                                  |                                                                                                |                                                                                                    | ×                 |           | × |
| Version 9.10.10 vom | 11.07.2023 |                                      | -                                                                                 |                                                                          | _                                                                                  |                                  |                                                                                                |                                                                                                    | 6                 | 125 % 🗸   | 4 |
| Admin               | Ρ          | Ieste                                | PN Sol                                                                            | f <b>twa</b><br>freischalt                                               | re                                                                                 |                                  |                                                                                                |                                                                                                    |                   |           |   |
|                     |            |                                      |                                                                                   |                                                                          |                                                                                    |                                  |                                                                                                |                                                                                                    |                   |           |   |
|                     | Au         | J <b>fg:</b> Kun                     | <sup>-</sup> können S<br>de bei uns                                               | ie das Pro<br>sind. Sie                                                  | ogramm neu l<br>• können die L                                                     | izenzi<br>izenz                  | ieren bzw. ihre Lizen:<br>online oder auch tele                                                | z verlängern, wenn Sie bereits<br>efonisch freischalten.                                                                         |                   |           |   |
|                     |            | Liz     Geb     'On     Hab     (04) | enz onl<br>en Sie hier<br>line freisch<br>en Sie noc<br>264 - 39 80<br>ne Lizenzn | ine fre<br>bitte Ihr<br>balten". Fé<br>h keine C<br>60 10) oc<br>bummer: | e Online-Lizer<br>ir diese Freisc<br>Online-Lizenzn<br>der per E-Mail<br>12365-014 | nznum<br>haltm<br>ummu<br>(Nefo( | nmer ein und klicken<br>nethode ist ein Intern<br>er erhalten, können S<br>@pn-software.de) in | Sie auf die Schaltfläche<br>et-Zugang erforderlich.<br>Jie diese telefonisch<br>unserer Hotline erfragen.<br>Qnline freischalten |                   |           |   |
|                     | -          | Proj Liz<br>Für<br>042               | <b>enz tele</b><br>die telefon<br>64 - 39 86                                      | e <b>fonisc</b><br>ische Fre<br>i0 10                                    | ch freischa<br>ischaltung kor                                                      | a <b>lter</b><br>ntaktie         | <b>n</b><br>eren Sie bitte unsere                                                              | Hotline unter der Rufnummer:                                                                                                    |                   |           |   |
|                     |            |                                      |                                                                                   |                                                                          |                                                                                    |                                  |                                                                                                | Telefonisch freischalten                                                                                                    | 100 100 5 10 10 A |           |   |
|                     | K          | un                                   |                                                                                   |                                                                          |                                                                                    |                                  |                                                                                                | <u>B</u> eenden                                                                                                    | Ressourcen        | freigeben |   |
|                     | (          | Copyright 199                        | 5-2023 - PN                                                                       | Software                                                                 | GmbH - 27367 S                                                                     | ottrum                           | n - Hotline (04264) 39 86                                                                      | 0 10                                                                                                    |                   |           |   |